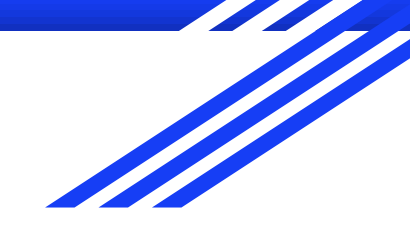

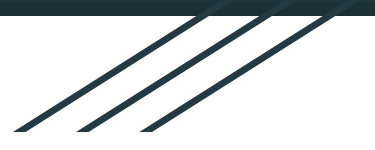

# 基隆市 教育網路單一帳號管理系統

109年9月15日

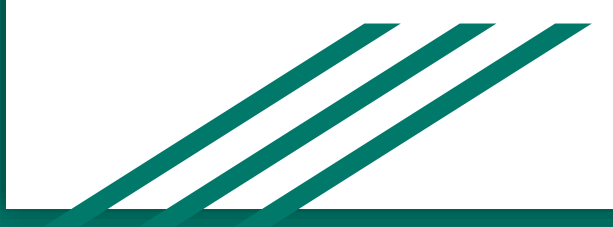

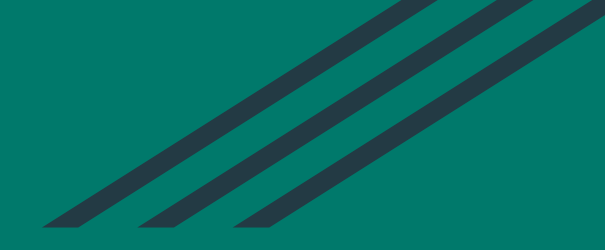

## OpenID帳號申請及開通流程

9生帳號(全誼系統匯入)免健保卡
 新帳號申請(健保卡)

### 登入基隆市教育網路單一帳號管理系統

|                              | AdminSSO                      |          |  |  |
|------------------------------|-------------------------------|----------|--|--|
|                              | Sign in to start your session |          |  |  |
|                              | User                          | 1        |  |  |
|                              | Password                      | <b>a</b> |  |  |
|                              |                               | Sign In  |  |  |
|                              |                               |          |  |  |
| 基隆市教育網路單一模號人口網<br>基隆市政府教育處   |                               |          |  |  |
| depresi i nacono docado dos. |                               |          |  |  |
|                              |                               |          |  |  |

https://sso.kl.edu.tw/

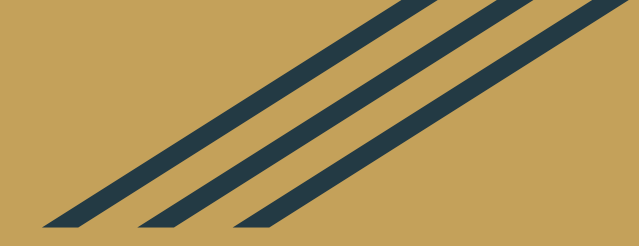

| AdminSSO | ■ 權限管    | 理 學校名       | ·稱 學籍資料 報勤                   | t管理 新林  | 長號申請 - | 一次登入 | 白名單 |                     |   |                     | <b>A</b> (      | • |
|----------|----------|-------------|------------------------------|---------|--------|------|-----|---------------------|---|---------------------|-----------------|---|
|          | 最近登      | Z           |                              |         |        |      |     |                     |   |                     |                 |   |
|          |          |             |                              |         |        |      |     |                     |   |                     | C Reset filters |   |
|          | 成功 🗘     | 系統 \$       | 瀏覽器 ≎                        | 設備 \$   | IP位址   |      |     | \$<br>時間            | ٥ | 最後更新                | \$<br># \$      |   |
|          | Select ~ |             |                              |         |        |      |     |                     |   |                     |                 |   |
|          | 是        | Win10       | Firefox Generic              | Desktop |        |      |     | 2020-02-12 13:10:10 |   | 2020-02-12 13:10:18 | 操作紀錄            |   |
|          | 是        | Win10       | Firefox Generic              | Desktop |        |      |     | 2020-02-12 13:09:23 |   | 2020-02-12 13:09:52 | 操作紀錄            |   |
|          | 是        | Win10       | Firefox Generic              | Desktop |        |      |     | 2020-02-07 11:26:49 |   | 2020-02-07 11:38:29 | 操作紀錄            |   |
|          | 是        | Win10       | Firefox Generic              | Desktop |        |      |     | 2020-02-05 17:32:29 |   | 2020-02-05 17:37:23 | 操作紀錄            |   |
|          | 是        | Win10       | Firefox Generic              | Desktop |        |      |     | 2020-02-03 11:08:39 |   | 2020-02-03 11:09:28 | 操作紀錄            |   |
|          | 是        | Win10       | Firefox Generic              | Desktop |        |      |     | 2020-01-22 11:23:18 |   | 2020-01-22 12:02:48 | 操作紀錄            |   |
|          | 是        | Win10       | Firefox Generic              | Desktop |        |      |     | 2020-01-21 11:40:45 |   | 2020-01-21 11:40:51 | 操作紀錄            |   |
|          | 是        | Win10       | Firefox Generic              | Desktop |        |      |     | 2020-01-21 10:03:59 |   | 2020-01-21 10:25:40 | 操作紀錄            |   |
|          | 是        | Win10       | Firefox Generic              | Desktop |        |      |     | 2020-01-16 17:00:39 |   | 2020-01-16 17:00:45 | 操作紀錄            |   |
|          | 是        | Win10       | Firefox Generic              | Desktop |        |      |     | 2020-01-14 15:09:44 |   | 2020-01-14 15:12:55 | 操作紀錄            |   |
|          | 成功       | 系統          | 瀏覽器                          | 設備      | IP位址   |      |     | 時間                  |   | 最後更新                | #               |   |
|          | н «      | 1 - 10 / 23 | (23) <b>&gt;&gt; &gt;</b> 10 | ~ 1 ~   |        |      |     |                     |   |                     |                 |   |

學籍資料匯入前,請務必確認過全誼校務行政系統內資料正確,再行至SSO匯入! 點選【學籍資料】

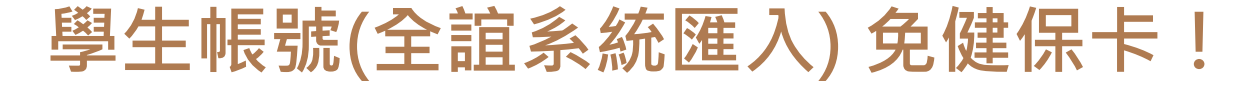

| AdminSSO               | ➡ 權限管理 學校名稱 學籍資料 報號管理 新報號申請 一次登入 白名單                                                          | <b>a</b> () |
|------------------------|-----------------------------------------------------------------------------------------------|-------------|
| 學籍資料                   | 學籍資料 請留意「姓氏」是否正確!資料錯誤將停用管理者管理權限,請詳細檢查。                                                        |             |
| 自全宜系統匯入                | 請從左側,先點選學校、年級與班級後匯入。                                                                          |             |
| ■國小 ×<br>3 〒 3 〒<br>匯入 | OpenID 帳號資料為提供教育部教育雲相關服務之重要資料,資料如有誤,煩請立即更改,以免影響個人與他人權益。!維持資料之正確為管者應盡之義務,資料錯誤將停用管理者管理權限,請詳細檢查。 | 理           |
| *可同步更新學生學校單位           |                                                                                               |             |
|                        |                                                                                               |             |
|                        |                                                                                               |             |
|                        |                                                                                               |             |

依順序點選:【學校】→【年級】→【班級】→【匯入】

| AdminSSO           | ■ 權限管理                   | 學校名稱                                 | 學籍資料              | 帳號管理 | 新帳號申請 | 一次登入 | 白名單 |
|--------------------|--------------------------|--------------------------------------|-------------------|------|-------|------|-----|
| 學籍資料               | 學籍資料                     |                                      |                   |      |       |      |     |
| 自全宜系統匯入            | 查詢                       | 小3年3班                                |                   |      |       |      |     |
| ■ <b>國小</b> ~<br>年 | 1.<br>2.<br>3.<br>4.     | 身份證已存在<br>身份證已存在<br>身份證已存在<br>身份證已存在 | E<br>E<br>E       |      |       |      |     |
| 匯入<br>*可同步更新學生學校單位 | 5.<br>6.<br>7.<br>8.     | 身份證已存在<br>身份證已存在<br>身份證已存在<br>身份證已存在 | E<br>E<br>E       |      |       |      |     |
|                    | 9.<br>10.<br>11.<br>12.  | 身份證已存在<br>身份證已存在<br>身份證已存在<br>身份證已存在 | E<br>E<br>E       |      |       |      |     |
|                    | 13.<br>14.<br>15.<br>16. | 身份證已存在<br>身份證已存在<br>身份證已存在<br>身份證已存在 | E<br>E<br>E       |      |       |      |     |
|                    | 17.<br>18.<br>19.        | 身份證已存在<br>身份證已存在<br>身份證已存在           | Ē                 |      |       |      |     |
|                    | 20.<br>21.<br>22.<br>23. | 身份證已存在<br>身份證已是會<br>身份證已存在<br>身份證已存在 | E<br>計員<br>E<br>E |      |       |      |     |
|                    | 24.<br>繼續                | ■身份證已仔化                              | E                 |      |       |      |     |

再點選【繼續】

| AdminSSO     | ■ 權限管理 學校名稱 學籍資料 報號管理 新報號申請 一次登入 é         | 白名單                                      | 📥 G |
|--------------|--------------------------------------------|------------------------------------------|-----|
| 學籍資料         | 學籍資料請留意「姓氏」是否正確!資料錯誤將停用領                   | 管理者管理權限,請詳細檢查。                           |     |
| 自全宜系統匯入      | 國小 3年3开                                    |                                          |     |
| 國中           | asiy = + + + + + + + + + + + + + + + + + + | (注列) ✓ 出生年月日 🛞 Send                      |     |
|              | 2. 身份级字就 姓氏在前 Y NK 名字                      | 他別 🗡 出土年月日 😞 Send                        |     |
| +            | 3. 身份設字號 姓氏在前 > <sup>44</sup> 氏            | 性別 < <u> </u>                            |     |
| 匯入           | 4. 身份证字就 姓氏在前 > <u>机氏</u> 名字               | 他初 🗸 出生年月日 🔗 Send                        |     |
|              | 5. 身份證字號 姓氏在前 > <u>姓氏</u> 名字               | 性別 > 出生年月日 ⊗ Send                        |     |
| *可同步更新學生學校單位 | 6. 身份级字號 姓氏在前 🖌 <u>姓氏</u> 名字               | 性別 ✓ 出生年月日 ③ Send                        |     |
|              | 7. 身份磁子就 姓氏在前 💙 姓氏                         | 性別 ∨ 出生年月日 🐼 Send                        |     |
|              | 8. 身份级字號 姓氏在前 Y <u>姓氏</u> 名字               | 性別 ∨ 出生年月日 ⊗ Send                        |     |
|              | 9. 身份選字就 姓氏在前 > ±t.t. 名字                   | 性別 ∨ 出生年月日 🐼 Send                        |     |
|              | 10. <sub>身份缀字就</sub> 姓氏在前 > <u>+1.6</u>    | 杜别 ────────────────────────────────────  |     |
|              | 11. 身份還字號 姓氏在前 > <u>姓氏</u> 名字              | 性別 ── 出生年月日 ③ Send                       |     |
|              | 12. 身份微学站 姓氏在前 Y 社氏 名字                     | 性別 ✓ 出生年月日 ③ Send                        |     |
|              | 13. 身份雄字號 姓氏在前 ¥ 姓氏                        | 性別 < < < > < < < < < < < < < < < < < < < |     |
|              | 14. <sub>身份證字號</sub> 姓氏在前 ~ 姓氏 名字          | 性別 🗸 出生年月日 💿 Send                        |     |

請留意「姓氏」及「名字」是否正確,若有「?」請務必修正,資料錯誤將停用管理者權限。

| AdminSSO     | ≡ 櫃限管理 學校名稱 學籍資料 幌號管理 新帳號申請 一次登入 白名軍                                                                                                    | ۵. |
|--------------|----------------------------------------------------------------------------------------------------|----|
| 學籍資料         | 學籍資料 請留意「姓氏」是否正確!資料錯誤將停用管理者管理權限,請詳細檢查。                                                                                                    |    |
| 自全宜系統匯入      |                                                                                                    |    |
| 國中           | Openal D         was created successfully           1         Access 212         March 102         Conduction                                                                                                    |    |
| 年 🛃 班 😫      | 1. m W W F W L     2. g A W F K E B     2. g A W F K E B <td></td> |    |
| 匯入           | 3. 身份要字號 姓氏在前 🗸 🗚 名字 2. 2 2 2 2 2 2 2 2 2 2 2 2 2 2 2 2 2 2                                                                                                    |    |
|              | 4. 身份磁字號 姓氏在前 🖌 🗚 名字 植羽 🗸 😫 生年月日 😵 Send                                                                                                    |    |
| *可同步更新學生學校單位 | 5. 身份磁字號 姓氏在前 🖌 <u>就氏</u> 名字 性别 🗸 <u>出生年月日</u> ⊗ Send                                                                                                    |    |
|              | 6. 身份级字或 姓氏在前 🖌 <u>地氏</u> 名字 性别 🖌 <u>**</u> Send                                                                                                    |    |
|              | 7. 身份標字或     姓氏在前 >      4氏     名字     值別 >      出生年月日     Send                                                                                                    |    |
|              | 8. 身份骤字就 姓氏在前 💙 姓氏 名字 性别 🗸 Send                                                                                                    |    |
|              | 9. <sub>身份疑字號</sub> 姓氏在前 ∨ <u>41氏</u> 名字 性别 ∨ <u>41年年月日</u> ⊗ Send                                                                                                    |    |
|              | 10. 身份磁字號     姓氏在前                  Send                                                                                                    |    |
|              | 11. 身份磁字號     姓氏在前 ど     姓氏     名字     性別 ど     出生年月日     ③     Send                                                                                                    |    |
|              | 12. 身份磁学数 姓氏在前 Y <u>北氏</u> 名字 植別 Y <u>出生年月日</u> ③ Send                                                                                                    |    |
|              | 13. 身份磁字號     姓氏在前     ✓     社氏     名字     性別     当生年月日     ②     Send                                                                                                    |    |

點選【Send】→出現【OpenID帳號 was created successfully】即完成

| AdminSSO     | ■ 權限管理 學校名稱 學籍資料 操號管理 新帳號申請 一次登入 白名軍                                    | ≜ ເ⊳ |
|--------------|-------------------------------------------------------------------------|------|
| 學籍資料         | 學籍資料 請留意「姓氏」是否正確!資料錯誤將停用管理者管理權限,請詳細檢查。                                  |      |
| 自全宜系統匯入      | 國小3年3开                                                                  |      |
| 2 中國         | Operate<br>金文     was created successfully       1. 身合錄字號     姓氏在前 ∨ 姓氏 |      |
| 年 🗎 班 😫      | 2.身份级字號       姓氏在前                Send                                  |      |
| 匯入           | 3. 身份数字数 姓氏在前 🖌 姓氏 名字 杜利 🖌 出生年月日 📀 Send                                 |      |
|              | 4. 身份越学就 姓氏在前 ∨ 姓氏 名字 他别 ∨ <u>****</u> Send                             |      |
| *可同步更新學生學校單位 | 5. 身份級字號 姓氏在前 🖌 姓氏 名字 性别 🗸 出生年月日 ⊗ Send                                 |      |
|              | 6. 身份證字號 姓氏在前 🖌 社氏 名字 性别 🗸 出生年月日 ⊗ Send                                 |      |
|              | 7. \$ \$ \$ \$ \$ \$ \$ \$ \$ \$ \$ \$ \$ \$ \$ \$ \$ \$ \$             |      |
|              | 8. 身份磁字號 姓氏在前 🖌 🙀 名字 位别 🖌 🗤 L Send                                      |      |
|              | 9. 身份磁字號 姓氏在前 🖌 姓氏 名字 他们 名字 他们 🖓 Send                                   |      |
|              | 10. 身份磁学就 姓氏在前 🗸 姓氏 名字 性别 🗸 出生年月日 ⊗ Send                                |      |
|              |                                                                         |      |

若來不及記下【OpenID帳號】,可至【帳號管理】進行查詢。 另可至【一次登入】進行【密碼修改】。

| AdminSSO           | ≡ 權限管理 學籍資料 報號管理 角色管理 新報號申請 一次登入 白名單                          | ▲ ເ⇒            |  |  |  |  |  |
|--------------------|---------------------------------------------------------------|-----------------|--|--|--|--|--|
| 一次登入               | 一次登入                                                          |                 |  |  |  |  |  |
| ■ 高中職              | C                                                             | C Reset filters |  |  |  |  |  |
| ▶ 國中               | < 報號 \$ 全名 \$ 性別 \$ 職稱 \$ 身份 \$ 申請日期                          | \$ 最後更新 \$ \$   |  |  |  |  |  |
| ■ 國小               | Select V Select V Select V                                    |                 |  |  |  |  |  |
| ■ 教育處              | ★ 學生 學生                                                       | Add PassOne     |  |  |  |  |  |
| < old rows><br>舊紀錄 | 報號 全名 性別 職稱 身份 申請日期                                           | 最後更新            |  |  |  |  |  |
| 全宜系統學籍資料           | H + 1-1/1(1) - H 10 - 1 -                                     |                 |  |  |  |  |  |
|                    | 使用說明                                                          | -               |  |  |  |  |  |
| 年班                 | 年 西 passOne 一次性登入                                             |                 |  |  |  |  |  |
| Search             | Search     • 限學生機號使用       • 請勿在一般登入畫面使用。                     |                 |  |  |  |  |  |
|                    | <ul> <li>1 加工人工人工人工人工人工人工人工人工、工人工人工、工人工、工人工、工人工、工人工</li></ul> |                 |  |  |  |  |  |

至【一次登入】讓學生進行【密碼修改】。

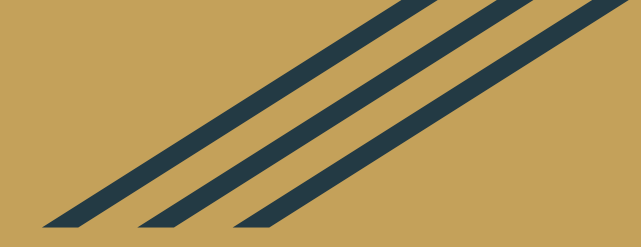

# 新帳號申請(健保卡)

### 新帳號申請(需要健保卡!)

| AdminSSO                                                                                                    | 三 權限管理 學籍資料 帳號管理 角色管理 新帳號申請 白名單                                                                                                    |
|----------------------------------------------------------------------------------------------------|----------------------------------------------------------------------------------------------------|
| 新帳號申請                                                                                                    | 新帳號申請健保卡讀取                                                                                                    |
| 身份別說明                                                                                                    |                                                                                                    |
| 國中小學生諸使用學籍資料申請,<br>教職員 身份才能使用<br>教師進修網帳號漫遊、<br>Jweb教師個人網站、<br>教育處相關主題網站。<br>其他 身份:如志工、家長等<br>僅需用無線(上網)認證之人員。 | <ul> <li>說明:健保卡讀取程式開發人員:台中市網蕭聖哲老師</li> <li>1.本機必須有讀卡機並安裝讀卡機驅動程式。</li> <li>2.請將健保卡插入讀卡機中</li> <li>3.請安裝Java JAVA DOWNLOAD 並設定Java / 安全將 https://oidc.tanet.edu.tw 加入例外網站清單。</li> <li>4.下載健保卡讀取程式</li> <li>5.執行 MiniHCRestServer, 啟動微型伺服器。</li> <li>6.(針對SSL網站) 點此信任微型伺服器SSL憑證</li> <li>7.確認啟動後,再按「讀取健保卡」。</li> </ul> |
|                                                                                                    | 讀取健保卡 讀取健保卡(針對SSL網站)                                                                                                    |

敬請按照上述1至7步驟,即可完成新帳號申請。

#### 問題一:您的Java版本已過時

問題一:在執行步驟第3或第4時,跳出「您的Java版本已過時」。

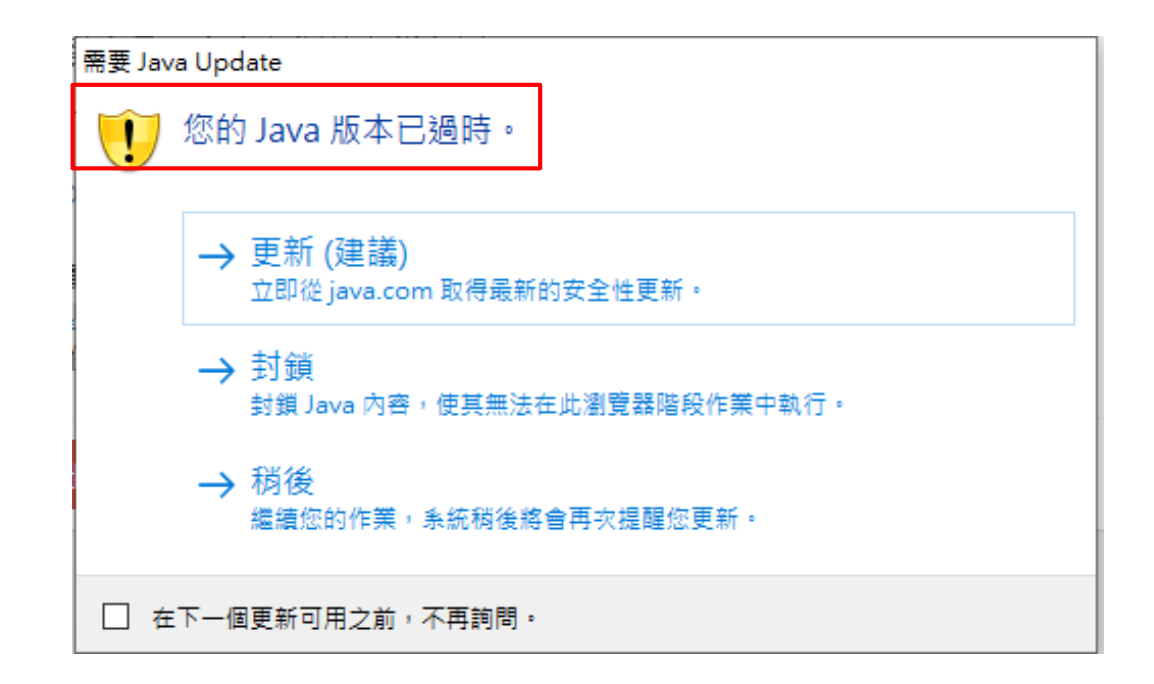

#### 處理方法:您的Java版本已過時

處理方法:請點選「更新(建議)」,並按照電腦指示步驟更新Java至最新版本。

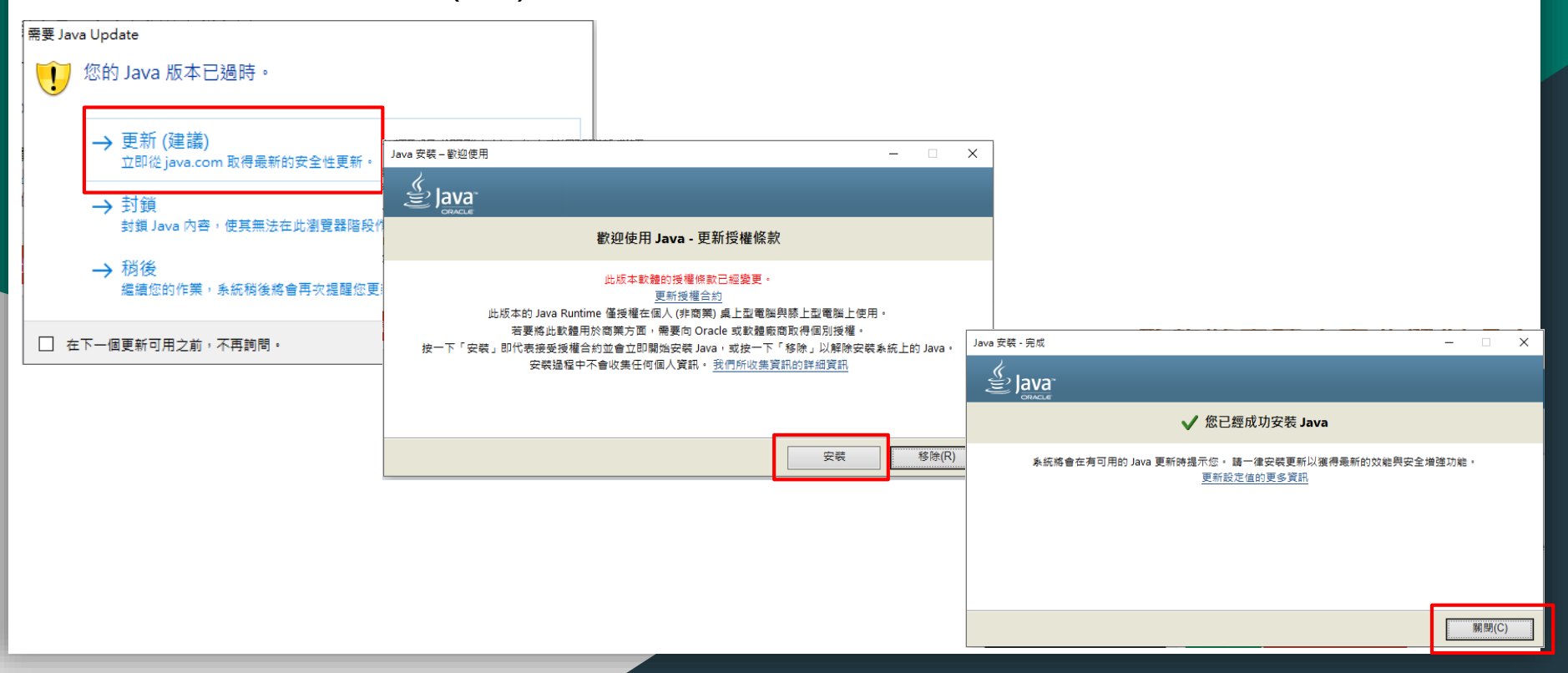

#### 問題二: Java安全已封鎖應用程式

問題二:在執行步驟4(MiniHCRestServer)時,跳出「Java安全已封鎖應用程式」。

| 安全警告                                                                                                   | ×                                                                                                    |                                                                                                    |
|----------------------------------------------------------------------------------------------------|----------------------------------------------------------------------------------------------------|----------------------------------------------------------------------------------------------------|
| 要推診高?<br>對此網站的連線不受信任。                                                                                  | Java 應用程式已封鎖                                                                                                    |                                                                                                    |
| <ul> <li>網站: https://oidc.tanet.edu.tw:443</li> <li>注意: 憑證無效且無法用於驗證此網站的識別。</li> <li>更多資訊(M)</li> </ul> | Java 安全已封鎖應用程式<br>為了安全考量,應用程式必須符合「高」或「非常高」安全設定值的需求,或是列在「例外網<br>站清單」中才會允許執行。<br>更多資訊。<br>名稱: 臺中市政府教育局健保卡讀取服務<br>位置: https://oidc.tanet.edu.tw<br>原因: 您的安全設定值讓使用過期或尚未生效之憑證所簽署的應用程式無法執行 |                                                                                                    |
|                                                                                                    | 確定                                                                                                    | 用程式錯誤 - ×                                                                                                    |
|                                                                                                    |                                                                                                    | 一般異常狀況                                                                                                    |
|                                                                                                    |                                                                                                    | 名稱: minihcrestserver.MiniHCRestServer<br>ExitException[3]com.sun.deploy.security.<br>BlockedException: 您的安全設定值讓使用過期或尚未生效之<br>憑證所簽署的應用程式無法執行<br>確定 詳細資訊 |

#### 處理方法: Java安全已封鎖應用程式

處理方法:「設定java」→「安全」→「編輯例外網站清單」→「新增」→輸入https://oidc.tanet.edu.tw/ →「確定」

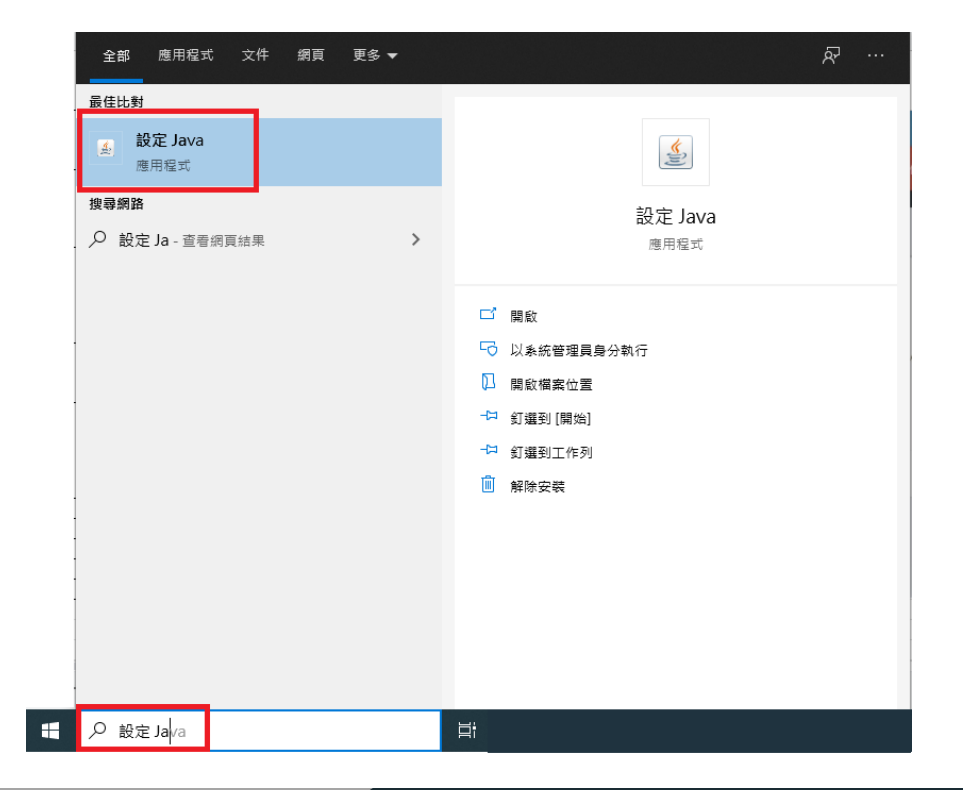

#### 處理方法: Java安全已封鎖應用程式

#### 處理方法:「設定java」→「安全」→「編輯例外網站清單」→「新增」→輸入https://oidc.tanet.edu.tw/ →「確定」

| ▲ Java 控制面板 - X                                                                 | ▲ 例外網站清單                              | ×                                                                                                    |
|---------------------------------------------------------------------------------|---------------------------------------|----------------------------------------------------------------------------------------------------|
| <ul> <li>一般更新 Java 安全 進階</li> <li>☑ 為潮覽器及 Web Start應用程式設用 Java 內容(E)</li> </ul> | 從下列網站散動的應用程式將能夠在適當的安全提示顯示之後執行。        |                                                                                                    |
| 應田稅式的完全國立不左「例外網社」達爾山                                                            | 按一下「新增」以新增項目到此清單。                     |                                                                                                    |
|                                                                                 |                                       |                                                                                                    |
| <ul> <li>かかる(1)</li> <li></li></ul>                                             |                                       |                                                                                                    |
| ● 高(H)                                                                          |                                       |                                                                                                    |
| 允許執行信任授權單位憑證識別的 Java 應用程式,即使無法驗證此憑證的搬銷狀態<br>亦然。                                 |                                       |                                                                                                    |
|                                                                                 | ◎ 使用 FILE 和 HTTP 協定的網站都被視為有安全風險。      | ▲ 例外網站清單 ×                                                                                                    |
|                                                                                 | 建議您儘可蒐使用 HTTPS 網站。                    | 從下列網站啟動的應用程式將能夠在適當的安全提示顯示之後執行。                                                                                                    |
| 位下列期站战剿印應用權式將能夠在運會的安全提示顯示之後執行。<br>按一下編輯網站清單                                     | ····································· |                                                                                                    |
| 將項目新增至此清單                                                                       |                                       | http://oide.tanet.edu.tu/                                                                                                    |
| 同復完全提示で)                                                                        |                                       | Introduction of the second second s |
|                                                                                 |                                       |                                                                                                    |
|                                                                                 |                                       |                                                                                                    |
|                                                                                 |                                       |                                                                                                    |
| 確定 取消 套用(A)                                                                     |                                       |                                                                                                    |
|                                                                                 |                                       |                                                                                                    |
|                                                                                 |                                       | 新增(A) 粉除(R) 机 使用 FILE 和 HTTP 協定的網站都被視為有安全團驗。                                                                                                    |
|                                                                                 |                                       | 建議您儘可能使用HITPS網站。                                                                                                    |
|                                                                                 |                                       | 確定取消                                                                                                    |
|                                                                                 |                                       |                                                                                                    |

#### 問題三: OpenID更改學校單位

問題三:某師向B校資訊組長詢問OpenID學校單位掛在A校,現在要將單位換至B校,該如何處理?

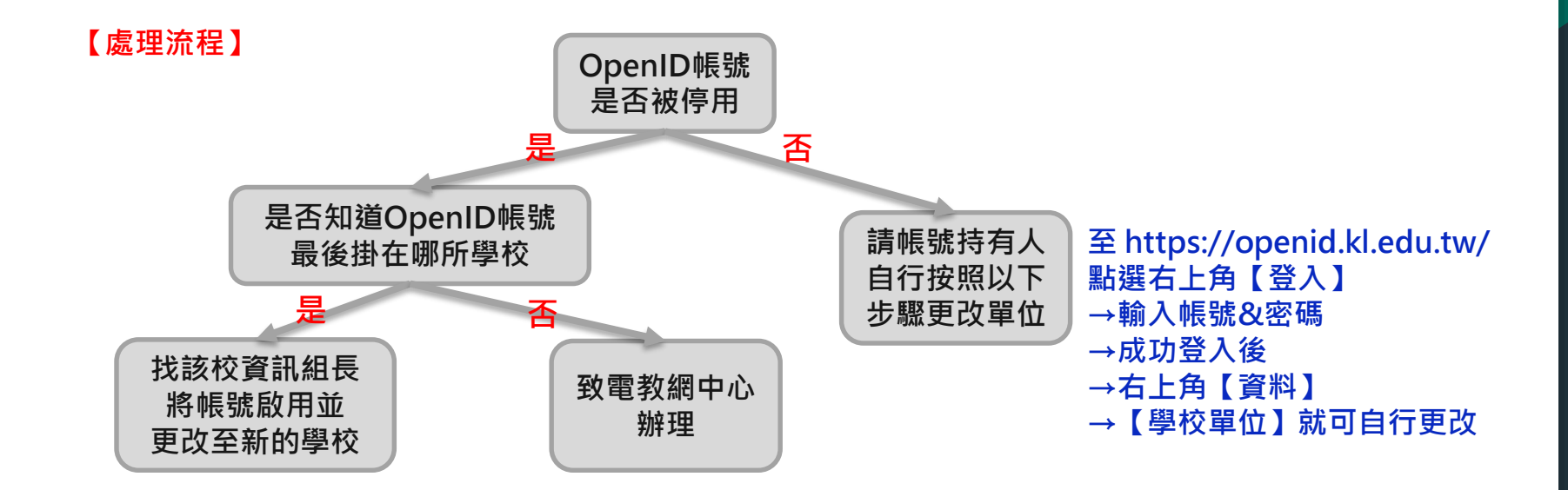

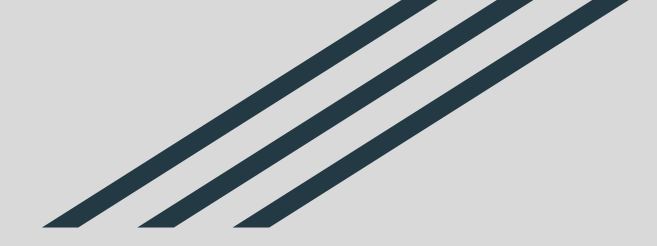

## OpenID 帳號申請及開通流程 簡報結束

## 接續下一個部分

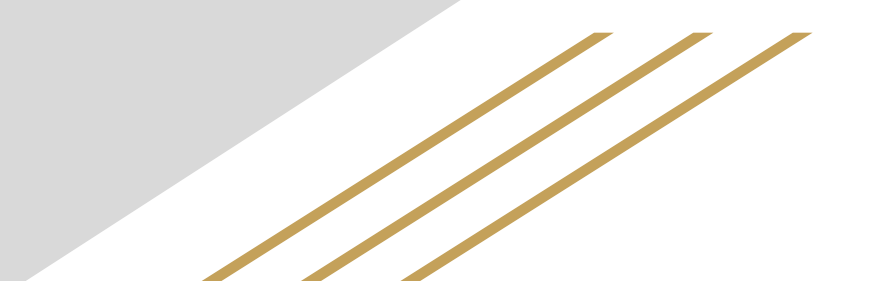

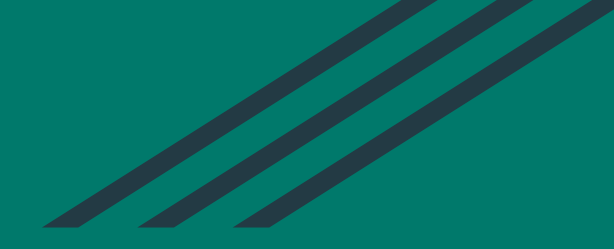

## 如何啟用OpenID所提供之G-suite服務

## 請登入「基隆市教育網路OpenID單一帳號入口網」 <u>https://openid.kl.edu.tw/</u>

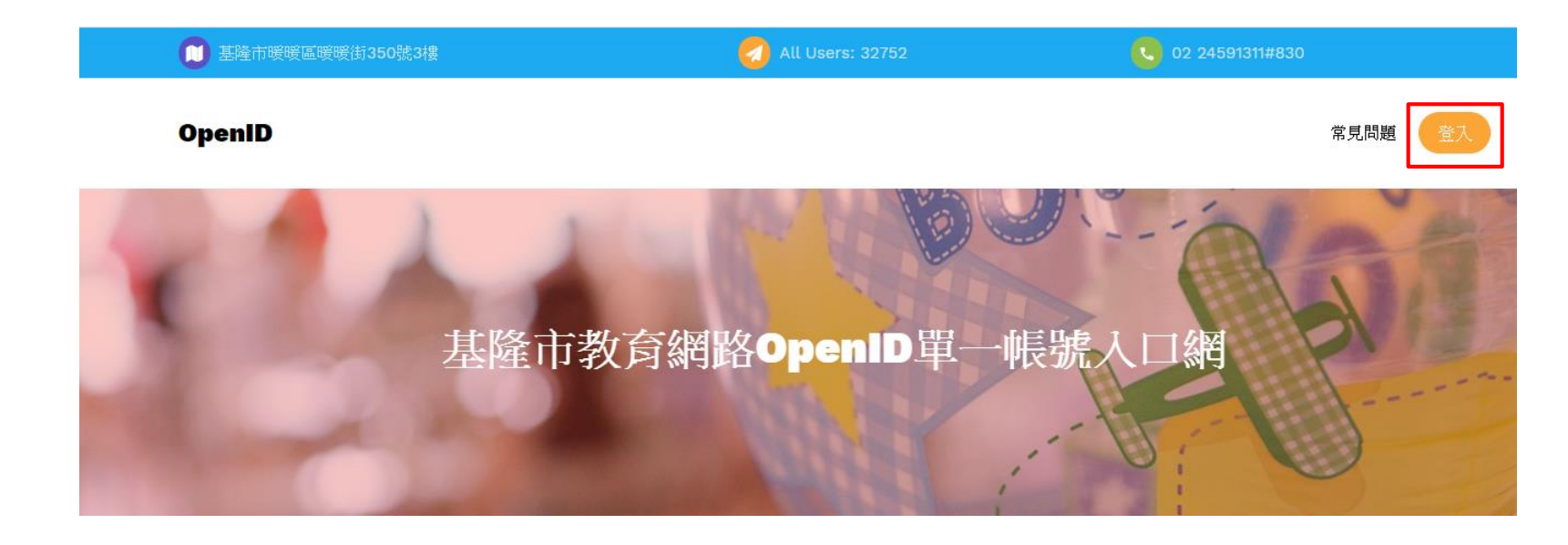

#### 點擊右上角【登入】

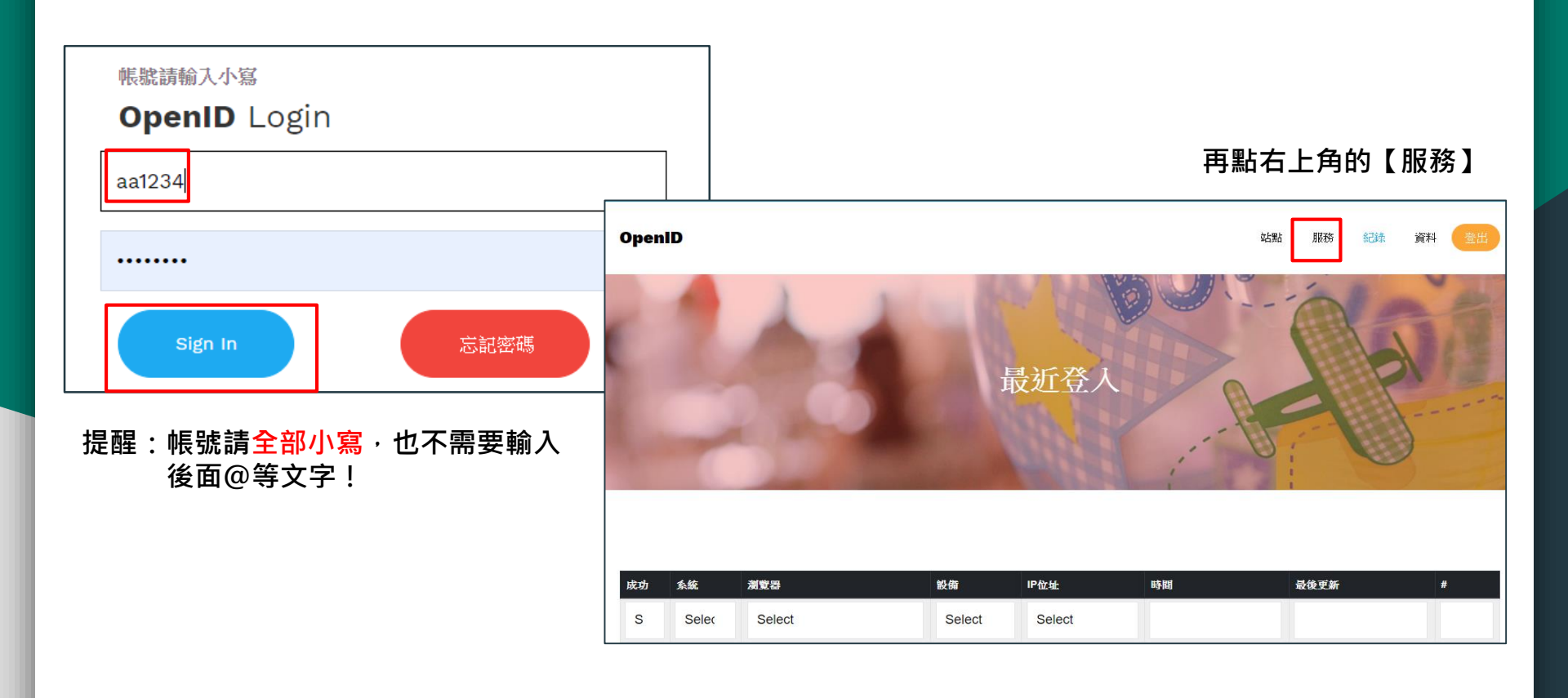

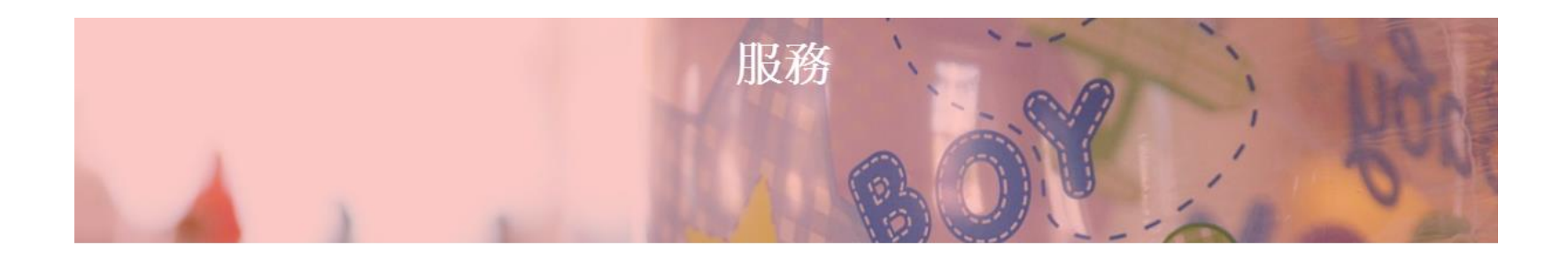

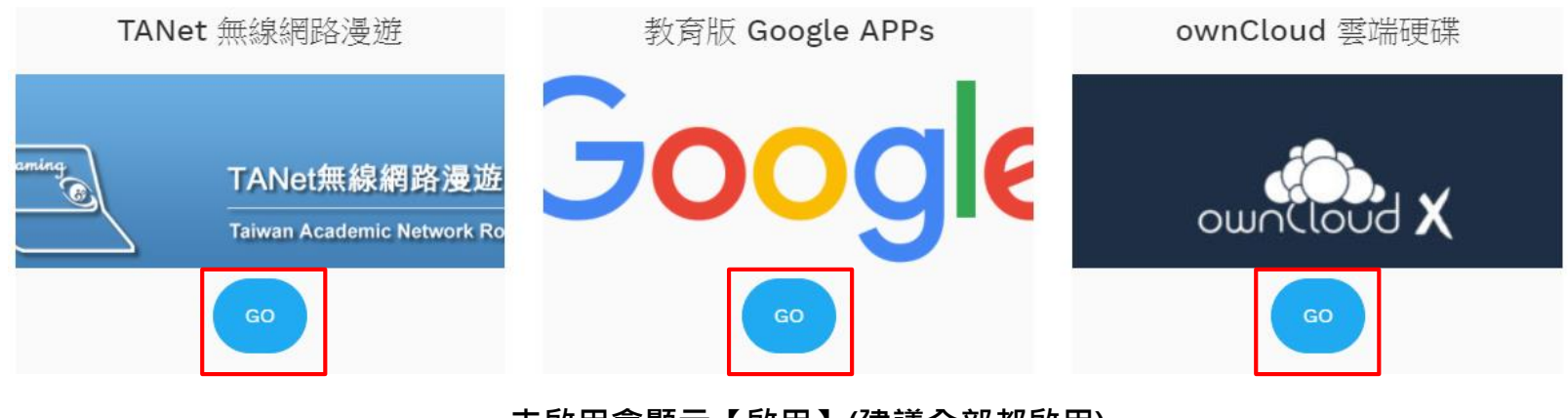

未啟用會顯示【啟用】(建議全部都啟用) 已啟用會顯示【GO】(如上圖)

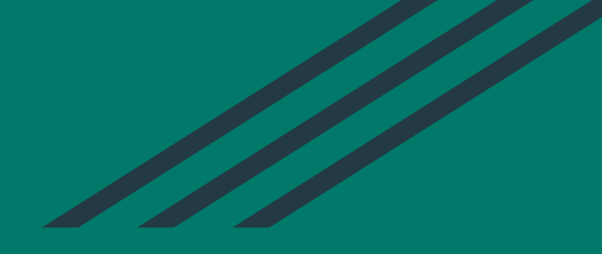

## 如何啟用OpenID所提供之G-suite服務 簡報結束